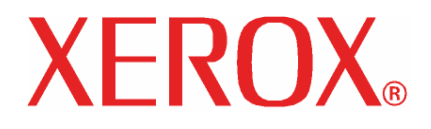

Guia de Atualização

RIP 4.6 v2 para Grandes Formatos em Cores

## Grandes Formatos em Cores Xerox RIP 4.6 v2 **Guia de** Atualização

### Índice

| Introdução                                   | 1 |
|----------------------------------------------|---|
| Atualização do software                      | 1 |
| Exportação de Perfis de Cores                | 2 |
| Importação de Perfis de Cores                | 2 |
| Instalação de drivers não-Xerox e perfis ICC | 3 |

#### Introdução

O objetivo deste documento é orientá-lo através dos procedimentos requeridos para atualizar o software do RIP para Grandes Formatos em Cores (WFC). Após concluir a atualização do software, ele estará no nível mais recente disponível, o RIP 4.6v2 para Grandes Formatos em Cores.

Antes de iniciar a instalação, há vários fatos importantes que você precisa saber sobre esta versão do software do RIP.

NOTA 1: Embora esse procedimento instale a versão mais recente do software no sistema, o ícone na área de trabalho, os itens do menu Iniciar e os nomes na pasta do programa não serão alterados. Ainda que os nomes não tenham mudado (ex: WFC – Server Pro 4.0v5) o software será atualizado e não afetará o aplicativo de forma nenhuma.

NOTA 2: A opção **Configuração do Tipo de Mídia** contida na **Guia Gerenciamento de Cores** em **Propriedades do Trabalho Padrão** da configuração de cada impressora será padronizada para **DyeArtistCanvas340G**. Recomenda-se gravar a configuração de mídia de cada impressora antes de executar o processo de atualização. Isso permitirá restaurar a definição da configuração de cada impressora após o processo de atualização ser finalizado.

NOTA 3: A configuração de mídia de cada trabalho retido na fila também mudará para o padrão durante o processo de atualização. Grave as configurações de mídia para esses trabalhos de modo que a configuração correta seja restaurada na conclusão do processo de atualização.

NOTA 4: Devido às alterações nos ajustes de cores para aprimorar o controle e a exatidão (uso de curvas em vez de controles deslizantes) na conclusão da atualização esses valores serão restaurados para curvas lineares.

#### Atualização do software

- 1) Identifique a versão ATUAL do software que está instalado.
  - a) Inicie o aplicativo RIP para Grandes Formatos em Cores.
  - b) Selecione a Ajuda e depois Sobre.
    A versão atual do RIP para Grandes Formatos em Cores será exibida. Se for exibida a versão 4.0v5, vá para a etapa 2 para atualizar o software para WFC 4.6v2.
- 2) Exporte todos os perfis de cores personalizados que tenham sido criados para um arquivo.

Consulte **Exportação de Perfis de Cores** para obter instruções. (Os perfis de cores personalizados são perfis de mídia que foram criados, instalados ou modificados após a instalação do RIP para Grandes Formatos em Cores pela primeira vez.)

 Insira o CD de atualização ou faça download do arquivo EXE adequado para a unidade de disco rígido do seu sistema. Para fazer download do driver, vá para: <u>www.xerox.com</u>, Suporte & Drivers, Soluções para Grandes Formatos, Série 8000, Xerox 8142 ou 8160, Drivers e Downloads.

- 4) Certifique-se de fechar o aplicativo.
  - Na Bandeja do sistema (perto do relógio), certifique-se que o aplicativo RIP para Grandes Formatos em Cores não esteja sendo executado. Se estiver sendo executado, clique com o botão direito do mouse no ícone e selecione Sair.
- 5) Dê um clique duplo no programa de instalação (*WFCRip Update* 4.6v2.EXE) para inicializá-lo.
- 6) Siga as instruções na tela para instalar as atualizações do programa.
  - a) Quando questionado sobre o diretório de instalação da atualização, certifique-se de selecionar o caminho correto do RIP para Grandes Formatos em Cores atual.
  - b) Quando questionado sobre o diretório de instalação da atualização, certifique-se de selecionar o caminho correto do RIP para Grandes Formatos em Cores atual.
- Quando a instalação for concluída, todos os itens de atualização terão sido colocados no local adequado e o RIP para Grandes Formatos em Cores será atualizado.
- 8) Importe todos os perfis de cores personalizados que foram exportados na etapa 2.

Consulte Importação de Perfis de Cores para obter instruções.

9) Para clientes com a versão Server Pro: Um processo semelhante deve ser executado em cada máquina onde o programa Editor tenha sido instalado. Verifique se o caminho para instalar o programa de atualização corresponde ao caminho onde o editor se encontra.

#### Exportação de Perfis de Cores

- 1. Abra o aplicativo RIP para Grandes Formatos em Cores.
- 2. Selecione uma configuração clicando nela com o botão esquerdo do mouse.
- 3. Clique em [**Configuração**] na barra de menus superior e depois em [**Propriedades do Trabalho Padrão**...]
- 4. Selecione a *Guia Gerenciamento de Cores* (3<sup>a</sup> guia) clicando nela com o botão esquerdo do mouse.
- 5. Na caixa suspensa superior, selecione o nome da mídia a ser exportada.
- 6. Selecione a resolução correta e os modos de cores, se necessário.
- 7. Clique no botão [Exportar Perfil]. Uma nova janela será exibida.
- 8. Selecione um local e digite um nome de arquivo descritivo para salvar o perfil.
- 9. Clique em [Salvar] para concluir o processo de exportação. Você retornará à *Guia Gerenciamento de Cores*.
- 10. Repita as etapas de 5 a 9 para cada perfil de cor personalizado que tenha sido instalado.

#### Importação de Perfis de Cores

1. Abra o aplicativo RIP para Grandes Formatos em Cores.

- 2. Selecione uma configuração clicando nela com o botão esquerdo do mouse.
- 3. Clique em [**Arquivo**] na barra de menus superior e depois em [**Importar Pré-ajuste...**]. Uma nova janela será exibida.
- 4. Encontre o perfil que deseja importar e clique em [Abrir]. A janela se fechará.
- 5. O perfil agora será importado. Quando o arquivo tiver sido importado com êxito, uma mensagem será exibida.

# Instalação de drivers não-Xerox e perfis ICC

- 1. Insira o CD de Instalação na unidade de CD-ROM na estação de trabalho. O programa de instalação iniciará automaticamente.
- 2. O Programa de Instalação do Driver tem início.
- 3. Escolha um Local de Destino. (C:\Arquivos de programas\WFC Server Pro 4.6v2\)
- 4. Clique em [Avançar] para copiar os arquivos do driver.
- 5. Após o programa de atualização ter terminado de copiar todos os drivers, o Programa de Instalação de Perfil ICC Certificado iniciará.
- 6. Selecione as impressoras para as quais deseja instalar perfis.
- 7. Clique em [Avançar] para começar a copiar os arquivos.
- 8. A configuração termina. Clique em [Concluir] para sair da instalação.

©2005 Xerox Corporation, Xerox<sup>®</sup> e WFC<sup>™</sup> são marcas da Xerox Corporation. Setembro de 2005 701P44532